## How To Create A Hot Lunch Online Account

Open your internet browser and go to: <u>https://stmargaret.h1.hotlunchonline.net</u> From the home screen, select "Create An Account".

| HotLunch@nline.com"                     |                                             |
|-----------------------------------------|---------------------------------------------|
| St. Margaret School<br>205 Hokey Avenue | Sign in to your account                     |
|                                         | Email                                       |
| (hlo)                                   | Password                                    |
|                                         | Sign in Forgot my password                  |
| (410) 879-1113                          | Don't bave an account?<br>Create an account |
| ing/2/mm/2/log                          |                                             |

Enter your information and select "Register".

| Create an Account |                                  |  |  |  |  |  |  |  |
|-------------------|----------------------------------|--|--|--|--|--|--|--|
| Email             | laurajolimmer@gmail.com          |  |  |  |  |  |  |  |
| Password          |                                  |  |  |  |  |  |  |  |
| Password again    |                                  |  |  |  |  |  |  |  |
| Security question | What was your first phone number |  |  |  |  |  |  |  |
| Security answer   | 123-456-7890                     |  |  |  |  |  |  |  |
| $\langle$         | Register Lancel                  |  |  |  |  |  |  |  |

Click the Student tab at the top of the screen and select "Add A Student".

| HotLunch 🍏 nline.com <sup>™</sup>                         | Home Student O History | 🏲 Order |
|-----------------------------------------------------------|------------------------|---------|
| Student L                                                 | ist                    |         |
| No Records Found<br>You should try to:<br>+ Add a Student |                        |         |

Select the appropriate School and Grade from the drop down menu. It is very important to make sure these are selected properly in order for you student to receive their hot lunch.

| Enter | your | child | 's Fi | rst | and | Last | name, | and | click | Submit | t. |
|-------|------|-------|-------|-----|-----|------|-------|-----|-------|--------|----|
|-------|------|-------|-------|-----|-----|------|-------|-----|-------|--------|----|

| n∕ónline.com™ | 🖀 Home | 🛓 Student | <ul> <li>History</li> </ul> | 🐂 Order   |                   |   |
|---------------|--------|-----------|-----------------------------|-----------|-------------------|---|
|               |        | 21        | Vew S                       | Studen    | t                 |   |
|               |        |           |                             | School    | Elementary School | ~ |
|               |        |           |                             | Grade     | 2-Remsky          | ~ |
|               |        |           |                             | Firstname | Charlie           |   |
|               |        |           |                             | Lastname  | Limmer            |   |
|               |        |           |                             | $\langle$ | Submit Cancel     |   |

Repeat the process for any additional children by selecting the blue "Add A Student" button.

| HotLunch🍏ı       | nline.com™          | # Home | & Student | O History | 📜 Order           |          |
|------------------|---------------------|--------|-----------|-----------|-------------------|----------|
| Charlie Limmer c | reated successfully |        |           |           |                   |          |
| <                | Add a Student       | _ist   | Firsterre |           | School            | Canada   |
|                  | Lastname            |        | Firstname |           | SCHOOL            | Grade    |
|                  | Limmer              |        | Charlie   |           | Elementary School | 2-Remsky |

For assistance placing orders and submitting payment, please refer to the "Getting Started" section on the left of the home screen.

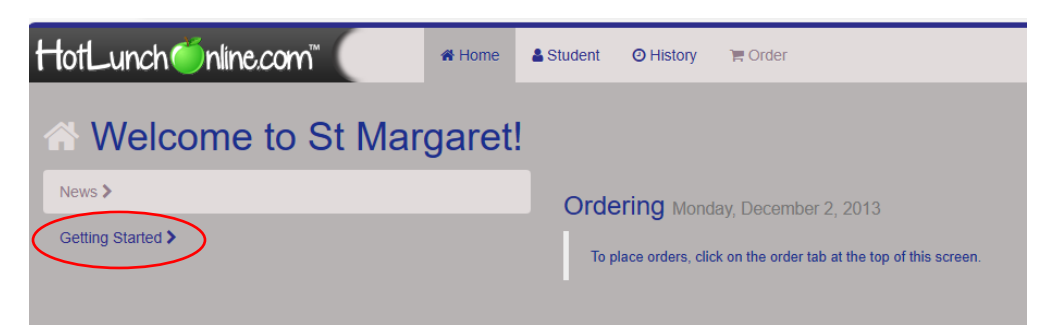